## MS Office 365

#### Installation on PLD

#### Type in https://www.office.com on Chrome browser

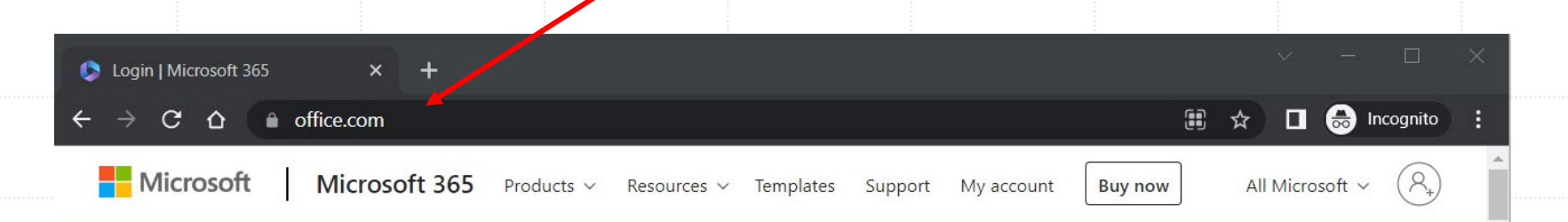

The Office app is now the new Microsoft 365 app, your home to find, create, and share your content and ideas. Learn more >

#### Office is now Microsoft 365

The all-new Microsoft 365 lets you create, share and collaborate all in one place with your favorite apps

Get Microsoft 365

Sign up for the free version of Microsoft 365 >

Sign in

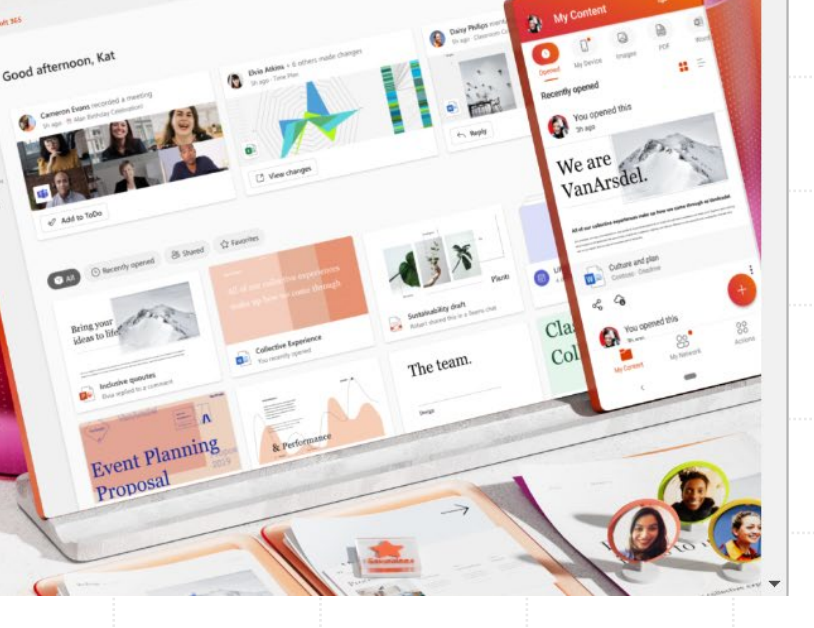

### <u>Step 2</u>

## Click Sign in

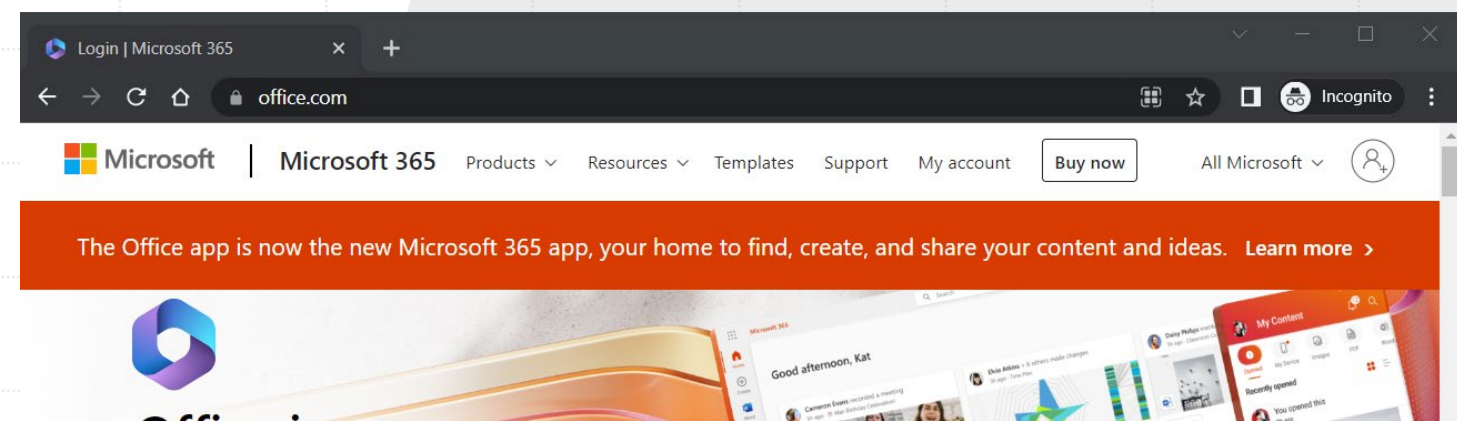

#### Office is now Microsoft 365

The all-new Microsoft 365 lets you create, share and collaborate all in one place with your favorite apps

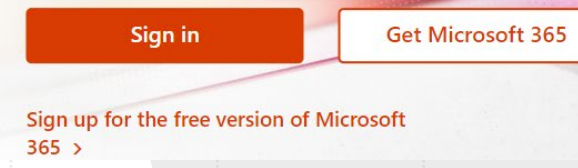

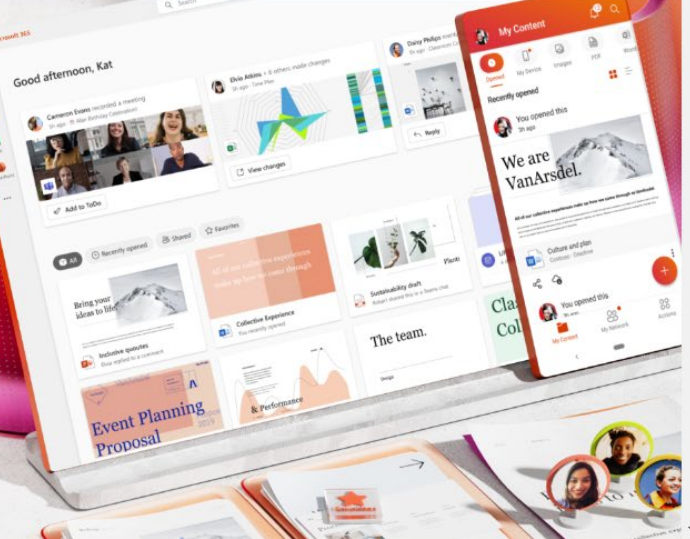

#### Sign in with your *MIMS ID / ICON email address and password* if it prompts.

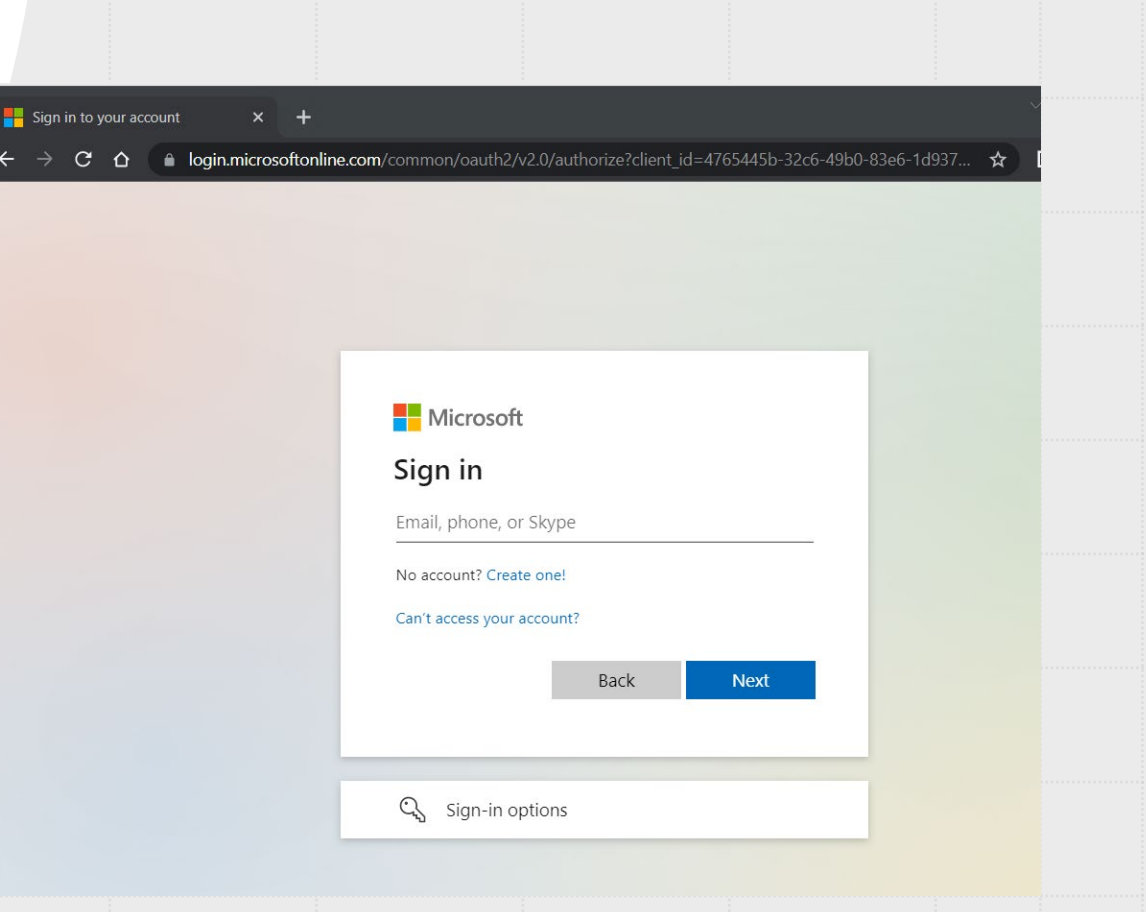

#### Wait for **computer icon** popup appear on top right corner of the browser.

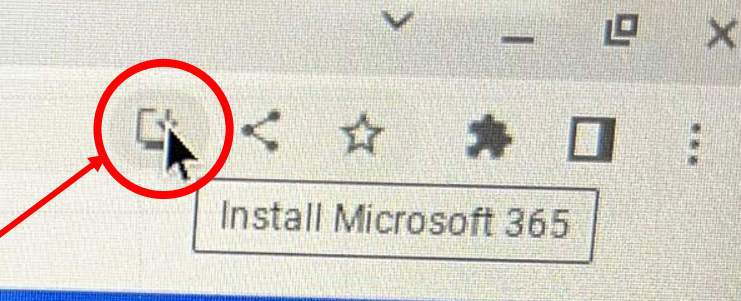

X

**•** 

?

new Microsoft 365 app, your home to find, create, and share your content and ideas. Learn more

#### Click to install

Get started

something your Microsoft 365 experience by creating

**P** 

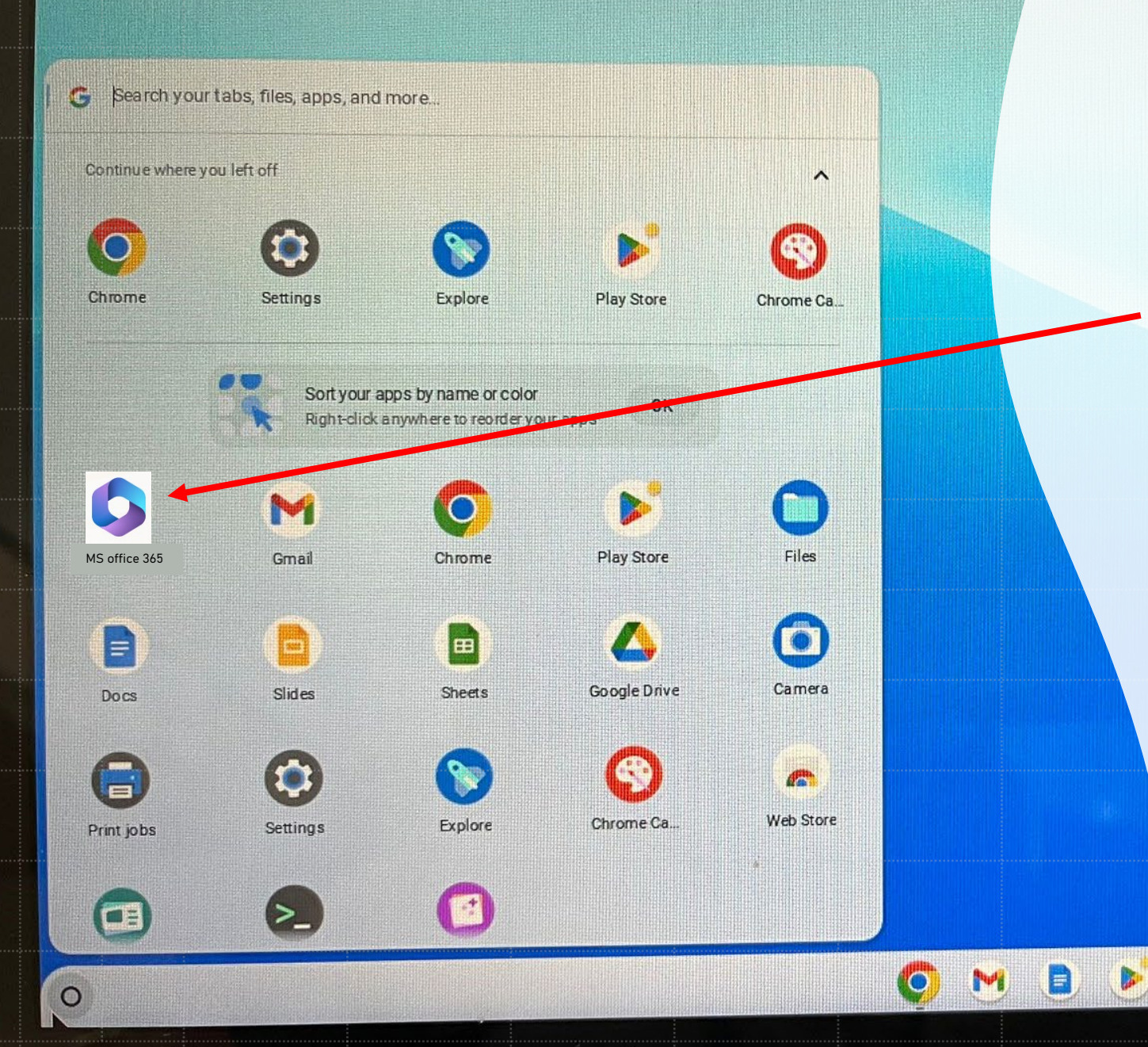

# Check the app is installed on your laptop.

Feb 24 14:04 🚯 INTL 🔻 🖥